## RV34x Series 라우터의 펌웨어 업그레이드

## 목표

이 문서의 목적은 RV34x Series 라우터에서 펌웨어를 업그레이드하는 방법을 보여 주는 것입니다.

#### 소개

RV34x Series Dual-WAN VPN Router는 소기업에 적합한 사용하기 쉽고 유연하며 고성능 디바이 스입니다.이 라우터 시리즈는 웹 필터링, 애플리케이션 제어, IP Source Guard와 같은 보안 기능이 추가되어 소규모 사무실 및 원격 직원에게 매우 안전한 광대역, 유선 연결을 제공합니다.이러한 새 로운 보안 기능은 네트워크에서 허용되는 활동을 세부적으로 조정할 수 있는 편의성도 제공합니다.

새 라우터 펌웨어 릴리스는 이전 펌웨어 버전에서 발생한 문제를 해결하는 추가 기능 및 버그 픽스 가 포함된 업데이트입니다.최신 펌웨어로 네트워크 디바이스의 성능을 향상시킬 수 있습니다.

#### 일반 팁

- 업그레이드 프로세스 중에 라우터를 재부팅해야 하므로 업무 중단을 방지하려면 오프 시간 동 안 라우터의 펌웨어를 업그레이드하는 것이 좋습니다.
- 모범 사례로서 펌웨어를 업그레이드하기 전에 컨피그레이션을 백업합니다.이 작업은 메뉴에서 Administration(관리) > Configuration Management(컨피그레이션 관리)로 이동하여 수행할 수 있습니다.실행 중인 컨피그레이션을 복사하여 시작 컨피그레이션에 저장합니다.실행 중인 컨 피그레이션의 복사본을 PC에 다운로드할 수도 있습니다.
- 펌웨어 업그레이드 중에는 온라인 상태로 전환하거나, 장치를 끄거나, PC를 종료하거나, 작업 이 완료될 때까지 어떠한 방식으로든 프로세스를 중단하지 마십시오.이 프로세스는 재부팅 프 로세스를 포함하여 약 몇 분 정도 걸립니다.플래시 메모리를 쓰는 특정 지점에서 업그레이드 프 로세스를 중단하면 해당 플래시 메모리가 손상되어 디바이스를 사용할 수 없게 됩니다.

#### 적용 가능한 디바이스 | 펌웨어 버전

• RV34x 시리즈 | 1.0.03.20(<u>최신 다운로드</u>)

## 펌웨어 업그레이드

#### 1단계

라우터의 웹 기반 유틸리티에 로그인하고 Administration(관리) > File Management(파일 관리)를 선 택합니다.

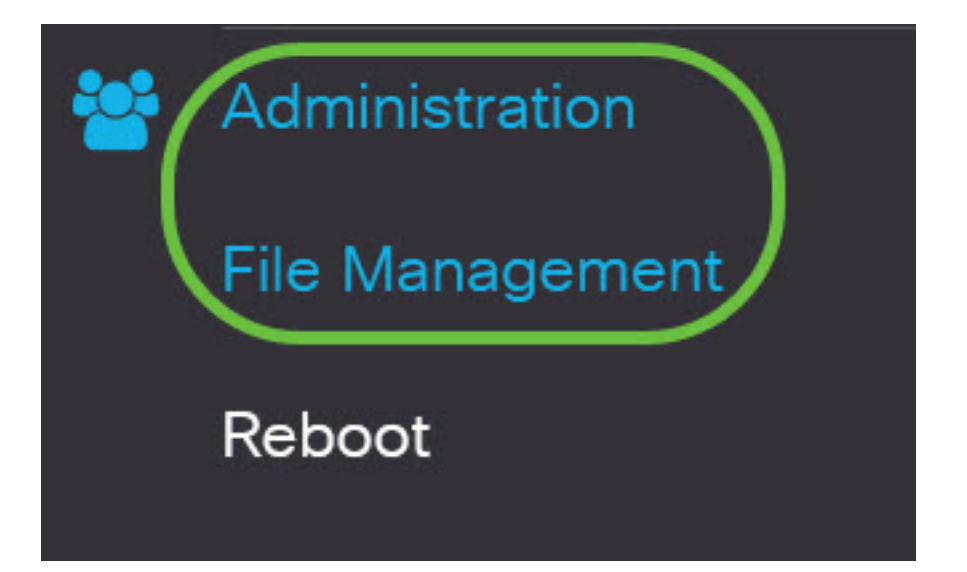

시스템 정보 영역에서 다음 하위 영역에 대해 설명합니다.

## System Information

| Device Model:                        | RV340                     |
|--------------------------------------|---------------------------|
| PID VID:                             | RV340 PB                  |
| Current Firmware Version:            | 1.0.03.15                 |
| Last Updated:                        | 2019-Feb-22, 05:15:24 GMT |
| Last Version Available on Cisco.com: | N/A                       |
| Last Checked:                        | N/A                       |

- Device Model(디바이스 모델) 디바이스의 모델을 표시합니다.이 예에서 디바이스 모델은 RV345P입니다.
- PID VID 라우터의 제품 ID 및 공급업체 ID
- Current Firmware Version(현재 펌웨어 버전) 디바이스에서 현재 마운트되어 실행 중인 펌웨어.
- Last Updated(최종 업데이트) 라우터에서 마지막으로 업데이트한 날짜입니다.
- Cisco.com에서 사용 가능한 최신 버전 Cisco 웹 사이트에서 사용 가능한 소프트웨어의 최신 버전
- 최종 선택 마지막으로 업데이트를 확인한 날짜입니다.

Signature(서명) 영역에서 다음 하위 영역은 서명 버전에 대해 다음과 같이 설명합니다.

## Signature

| Current Signature Version:           | 2.0.0.0014                |
|--------------------------------------|---------------------------|
| Last Updated:                        | 2020-Nov-04, 14:06:23 GMT |
| Last Version Available on Cisco.com: | 2.0.0014                  |
| Last Checked:                        | 2020-Nov-09, 23:17:00 GMT |

- 현재 서명 버전 라우터가 실행 중인 현재 서명 버전입니다.
- Last Updated(최종 업데이트) 라우터에서 마지막으로 업데이트한 날짜입니다.
- Cisco.com에서 사용 가능한 최신 버전 Cisco 웹 사이트에서 사용 가능한 소프트웨어의 최신 버전
- 최종 선택 마지막으로 업데이트를 확인한 날짜입니다.

*USB* 동글 *드라이버* 영역에서 다음 하위 영역은 USB 동글 드라이버 버전에 대해 설명합니다.

# **USB** Dongle Driver

| Current Dongle Driver Version:       | 1.0.00.02                 |
|--------------------------------------|---------------------------|
| Last Updated:                        | 2020-Oct-02, 11:10:50 GMT |
| Last Version Available on Cisco.com: | 0.0.00.01                 |
| Last Checked:                        | 2020-Nov-09. 23:16:59 GMT |

- 현재 동글 드라이버 버전 라우터가 실행 중인 현재 동글 드라이버 버전입니다.
- Last Updated(최종 업데이트) 라우터에서 마지막으로 업데이트한 날짜입니다.
- Cisco.com에서 사용 가능한 최신 버전 Cisco 웹 사이트에서 사용 가능한 소프트웨어의 최신 버전
- 최종 선택 마지막으로 업데이트를 확인한 날짜입니다.

언어 패키지 영역에서 언어 패키지 버전에 대해 다음 하위 영역에 대해 설명합니다.

| Language Package                     |     |  |  |  |  |
|--------------------------------------|-----|--|--|--|--|
| Current Version:                     | N/A |  |  |  |  |
| Last Updated:                        | N/A |  |  |  |  |
| Last Version Available on Cisco.com: | N/A |  |  |  |  |
| Last Checked:                        | N/A |  |  |  |  |

- 현재 버전 라우터가 실행 중인 현재 언어 패키지 버전입니다.
- Last Update(마지막 업데이트) 라우터에서 마지막으로 업데이트한 날짜입니다.
- Cisco.com에서 사용 가능한 최신 버전 Cisco 웹 사이트에서 사용 가능한 소프트웨어의 최신 버전
- 최종 선택 마지막으로 업데이트를 확인한 날짜입니다.

#### 2단계

최신 펌웨어 업데이트를 확인하려면 Check Now(지금 확인)를 클릭합니다.

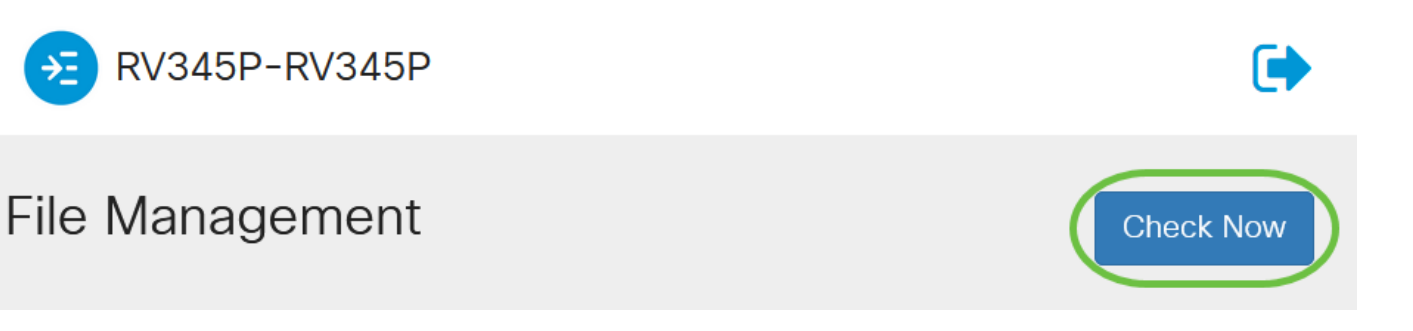

#### 3단계

Manual Upgrade(*수동 업그레이드)* 아래의 File Type(*파일 유형*) 영역에서 Firmware Image(**펌웨어** 이미지) 라디오 버튼을 클릭합니다.다른 업그레이드를 위해 다른 파일 유형을 다운로드하려면 라디 오 버튼을 클릭합니다.옵션은 다음과 같습니다.

- 펌웨어 이미지 기본 운영 체제 구성
- 시그니처 파일 애플리케이션, 디바이스 유형, 운영 체제 등을 식별하는 애플리케이션 제어에 대한 시그니처가 포함됩니다.
- USB 동글 드라이버 범용 직렬 버스(USB) 동글용 드라이버
- 언어 파일 언어 및 통신 지원

참고:이 예에서는 펌웨어 이미지가 선택됩니다.라우터에 대한 자동 업데이트를 구성하는 방법을 알

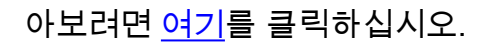

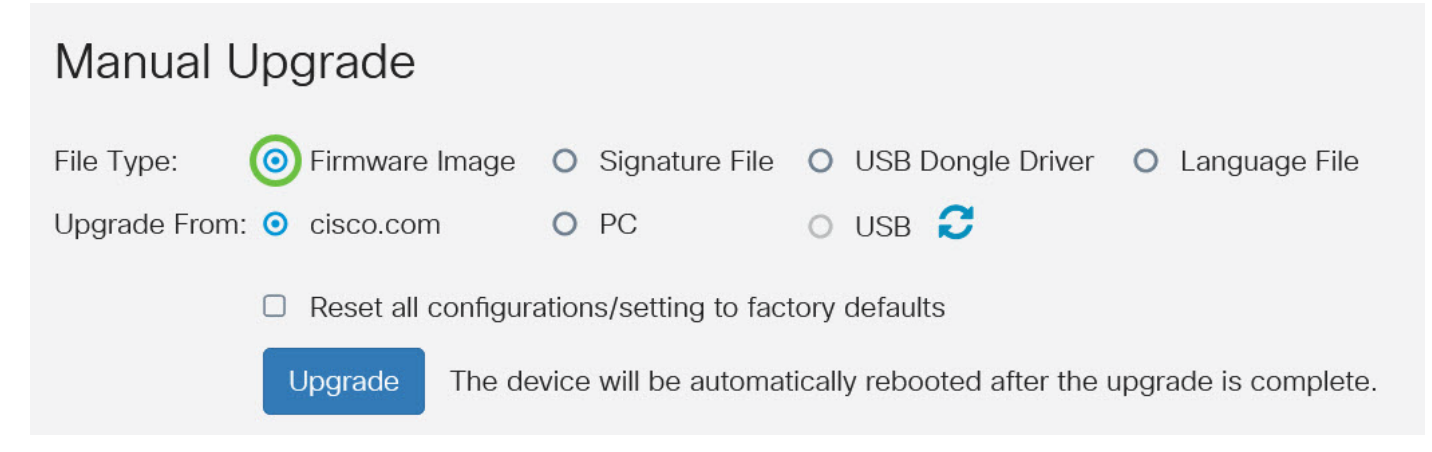

#### 4단계

Upgrade From(*업그레이드 원본*) 영역에서 라디오 버튼을 클릭하여 펌웨어 또는 파일 유형의 소스 를 확인합니다.옵션은 다음과 같습니다.

- cisco.com Cisco Software Downloads 웹 페이지에서 직접 최신 업그레이드 파일을 설치합니 다.언어 업그레이드에는 변경할 언어에 대한 사용자 지정 사양이 필요하므로 언어 파일에 이 옵 션을 사용할 수 없습니다.이 옵션을 선택한 경우 <u>8단계</u>로 건너뜁니다.
- PC 개인 컴퓨터의 디렉터리에서 기존 업그레이드 파일을 설치합니다.업그레이드하려는 특정 펌웨어 버전 또는 언어에 대한 파일이 있는 경우 PC에서 업그레이드하는 것이 유용할 수 있습 니다.계속하려면 cisco.com에서 펌웨어를 다운로드해야 합니다.
- USB USB의 디렉토리에서 기존 업그레이드 파일을 설치합니다.계속하려면 cisco.com에서 펌 웨어를 다운로드하고 USB 드라이브에 저장해야 합니다.

참고:이 예에서는 cisco.com이 사용됩니다.

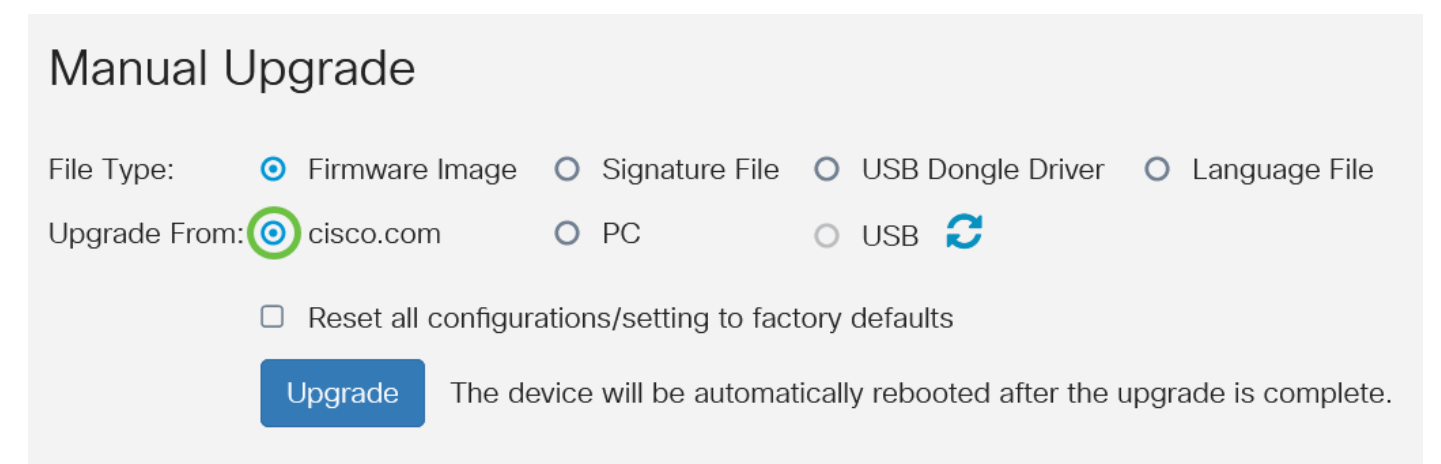

#### 5단계

(선택 사항) PC 또는 USB를 선택한 경우 **찾아보기...**를 클릭합니다.펌웨어 이미지를 선택합니다.그 런 다음 <u>8단계로</u> 건너뜁니다.

**참고:**펌웨어 이미지 파일 형식은 .img입니다.USB 드라이브에서 업그레이드하도록 선택하면 디바 이스에서 USB 플래시 드라이브에서 이름이 다음 중 하나 이상인 펌웨어 이미지 파일을 검색합니다 .PID, MAC 주소 및 일련 번호.USB 플래시 드라이브에 펌웨어 파일이 여러 개 있는 경우, 디바이스 는 가장 구체적인 이름(예: 높은 값에서 낮은 우선 순위)을 가진 파일을 확인합니다.

# Manual Upgrade File Type: Firmware Image Signature File USB Dongle Driver Language File Upgrade From: cisco.com () ()

#### 6단계

(선택 사항) USB가 연결되어 있고 라우터가 이를 인식하지 못하는 경우 Refresh(새로 고침)를 **클릭 합니다**.

## Manual Upgrade

| File Type:    | • | Firmware Image | 0 | Signature File | 0 | USB Dongle Driver | 0 | Language File |
|---------------|---|----------------|---|----------------|---|-------------------|---|---------------|
| Upgrade From: | 0 | cisco.com      | • | PC             | 0 | USB 🔁             |   |               |

#### 7단계

(선택 사항) 업그레이드 후 재부팅 시 모든 컨피그레이션 또는 설정을 공장 기본값으로 재설정하려 면 Upgrade From(업그레이드 시작) 영역 아래의 해당 확인란을 선택합니다.이 예에서는 재설정 확 인란이 선택되지 않은 상태로 유지됩니다.

**참고:**라우터를 원격으로 구성하는 경우 이 확인란을 선택하지 않은 상태로 두더라도 라우터에 대한 모든 연결이 끊어집니다.

| Manual Upgrade                                                                   |   |                |   |                |   |                   |                 |
|----------------------------------------------------------------------------------|---|----------------|---|----------------|---|-------------------|-----------------|
| File Type:                                                                       | • | Firmware Image | 0 | Signature File | 0 | USB Dongle Driver | O Language File |
| Upgrade From:                                                                    | 0 | cisco.com      | 0 | PC             | 0 | USB 🔁             |                 |
| Reset all configurations/setting to factory defaults                             |   |                |   |                |   |                   |                 |
| Upgrade The device will be automatically rebooted after the upgrade is complete. |   |                |   |                |   |                   |                 |

#### 8단계

Upgrade(업그레이드)를 클릭합니다.

## Manual Upgrade

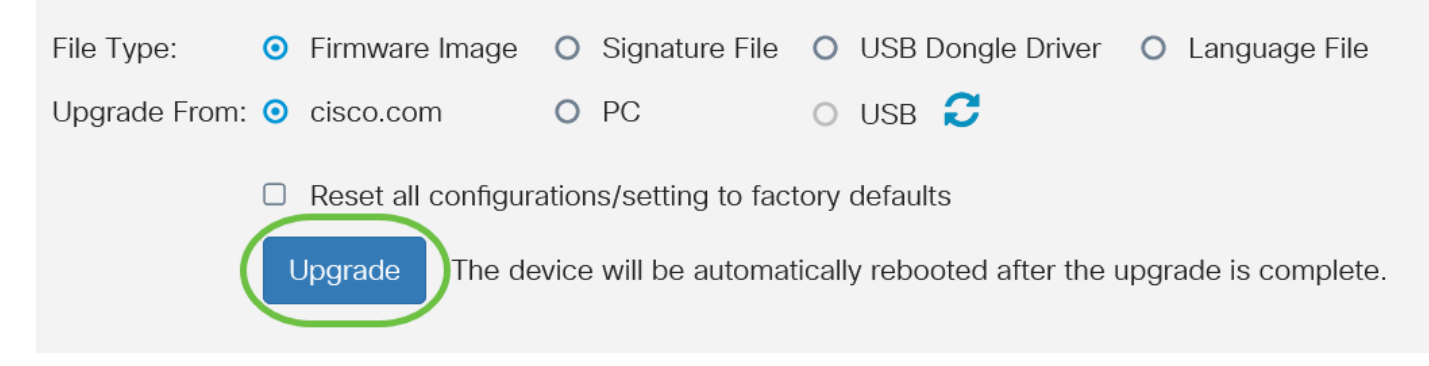

9단계

확인 창에서 **예**를 클릭하여 계속합니다.

# Confirm

×

Are you sure you want to upgrade the firmware right now?

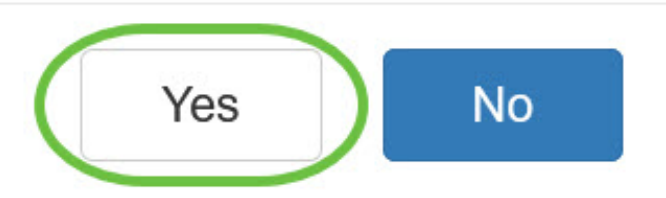

업그레이드가 완료되면 알림 창이 팝업되어 라우터가 재부팅되고 로그아웃됨을 알립니다.

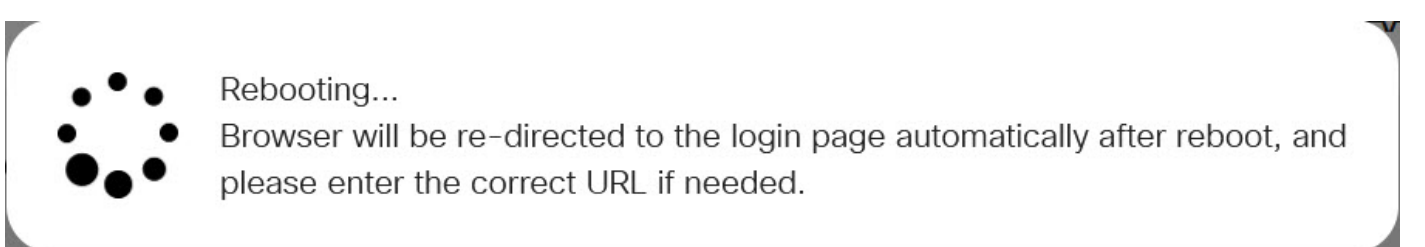

10단계

웹 기반 유틸리티에 다시 로그인합니다.System Information(시스템 정보) 영역으로 스크롤하여 라 우터 펌웨어가 업그레이드되었는지 확인합니다.Current Firmware Version(현재 펌웨어 버전) 영역 에 업그레이드된 펌웨어 버전이 표시됩니다.

# System Information

| Device Model:                        | RV345P                    |
|--------------------------------------|---------------------------|
| PID VID:                             | RV345P-K9 V01             |
| Current Firmware Version:            | 1.0.03.20                 |
| Last Updated:                        | 2020-Oct-02, 11:10:50 GMT |
| Last Version Available on Cisco.com: | 1.0.03.20                 |
| Last Checked:                        | 2020-Nov-09, 23:16:58 GMT |
|                                      |                           |

이제 RV34x Series 라우터에서 펌웨어를 업그레이드했습니다.